# Загрузчик встроенного ПО координатора Microchip

# <u>Инструкция по работе</u>

### Подготовка к работе.

Подготовьте устройство, через которое будете отправлять данные прошивки. Откройте «прямой доступ» к роутеру PLC или настройте «прямой доступ» через TCP порт в Admin Tools. Отключите сбор данных в УСПД.

Для каждого типа устройств нужно открывать свой экземпляр программы.

| 💐 Загрузчик встроенного ПО счетчиков Энергомера                                                                                                    | _ |       | $\times$ |
|----------------------------------------------------------------------------------------------------|---|-------|----------|
| Настройки                                                                                                    |   |       |          |
| Курнал<br>10:19:22: Загружена библиотека уст<br>10:19:22: Загружена библиотека уст<br>10:19:22: Загружена б |   | Дейст |          |
| Файл ВПО не выбран                                                                                                    |   | 5     |          |

После запуска приложения нажимаем кнопку выбора типа устройства (кнопка 1) и выбираем устройство «CE838M2\_Coordinator». Переходим к настройкам работы приложения, выбору канала связи.

Кнопки управления:

- 1. Кнопка выбора типа устройства для работы
- 2. Кнопка вставки Мак адресов устройств
- 3. Кнопка выбора файла с прошивкой
- 4. Кнопка старта процесса отправки прошивки
- 5. Кнопка остановки процесса
- 6. Пункт меню редактирования настроек приложения и параметров канала связи

## Настройка параметров работы программы.

| 🖳 Форма настроек                      |                     | _ |       | ×    |
|---------------------------------------|---------------------|---|-------|------|
| Настройки                             |                     |   |       |      |
| ✓ Адрес<br>Ір адрес УСПД<br>Порт УСПД | 10.5.5.180<br>23213 |   |       |      |
|                                       |                     |   |       |      |
|                                       |                     |   |       |      |
|                                       |                     |   |       |      |
|                                       |                     |   |       |      |
| радрес УСПД                           |                     |   |       |      |
| Ір адрес УСПД                         |                     |   |       |      |
|                                       |                     |   | Сохра | нить |

|               | Адрес                             |
|---------------|-----------------------------------|
| Ір адрес УСПД | Адрес устройства, на котором      |
|               | настроен «прямой канал» к         |
|               | координатору G3PLC                |
| Порт УСПД     | Тср порт на удаленном устройстве, |
|               | на который настроен «прямой       |
|               | канал» к координатору G3PLC       |

### Работа программы.

После выбора устройства для работы нужно отредактировать параметры связи (адрес).

Выбрать файл с прошивкой и нажать на кнопку старта процесса прошивки.

#### Контекстное меню.

| Korpolan<br>2015 - Janyaes Adinstrea jamakan China<br>2017 - Janyaes Adinstrea jamakan China<br>2017 - Janyaes Adinstrea jamakan<br>2017 - Janyaes Adinstrea Jamakan<br>2017 - Janyaes Adinstrea Jamakan<br>2017 - Janyaes Adinstrea Jamakan<br>2018 - Janyaes Adinstrea Jamakan<br>2018 - Janyaes Adinstrea Jamakan<br>2018 - Janyaes Adinstrea Jamakan<br>2018 - Janyaes Adinstrea Jamakan<br>2018 - Janyaes Adinstrea Jamakan<br>2018 - Janyaes Adinstrea Jamakan<br>2018 - Janyaes Adinstrea Jamakan<br>2018 - Janyaes Adinstrea Jamakan<br>2018 - Janyaes Adinstrea Jamakan<br>2018 - Janyaes Adinstrea Jamakan<br>2019 - Janyaes Adinstrea Jamakan<br>2019 - Janyaes Adinatrea Jamakan<br>2019 - Janyaes Adinatrea Jamakan<br>2019 - Janyaes Jamakan<br>2019 - Janyaes Adinatrea Jamakan<br>2019 - Janyaes Adinatrea Jamakan<br>2019 - Janyaes Adinatr | Ecreans concess Mice agarces in frylega offanne Ecreans concess Mice agarces in stectreare dalou Google Segregories aufor Hesegregories aufor Conta standamenty scess Hesegregories Conta standamenty scess Hesegregories Conta standamenty scess Hesegregories Conta Standamenty Segregories Conta Standamenty S | • | Дайстрия<br>Проеврая керсин<br>Заменя ВПО |
|----------------------------------------------------------------------------------------------------|----------------------------------------------------------------------------------------------------|---|-------------------------------------------|
|                                                                                                    |                                                                                                    |   | 4                                         |

Контекстное меню – Методы выбранного устройства – Проверка версии:

Программа пытается связаться с координатором и считать версию устройства.

Контекстное меню – Методы выбранного устройства – Замена ВПО:

Программа попытается связаться с координатором и заменить ВПО.

## СОК «Прошивка координатора»

| 1. Запустить программу, | 💐 Загрузчик встроенного ПО счетчиков Энергомера-S                                                                                                    | MP               | – 🗆 X     |  |  |
|-------------------------|----------------------------------------------------------------------------------------------------|------------------|-----------|--|--|
| нажать кнопку выбора    | Настройки                                                                                                    |                  |           |  |  |
| устройства (1), выбрать |                                                                                                    |                  |           |  |  |
| у тройство              |                                                                                                    |                  |           |  |  |
| «CE838M2 Coordinator».  |                                                                                                    | C                |           |  |  |
| Лля кажлого типа        | ВЬ                                                                                                    | юор устроиства   |           |  |  |
| молулей запускать свой  | Журнал                                                                                                    |                  | Действия  |  |  |
| экземпляр программы     | 13:43:29 : Загружена библиотека устройства G3-PLC<br>13:43:29 : Загружена библиотека устройства Nero модули<br>13:43:29 : Загружена библиотека устройства Тестовов ист | 10/2017/00       |           |  |  |
|                         | 13.45.25 . Sal pysena onoministicka yerponensa reelebbe yerp                                                                                                    |                  |           |  |  |
|                         |                                                                                                    |                  |           |  |  |
|                         |                                                                                                    |                  |           |  |  |
|                         |                                                                                                    |                  |           |  |  |
|                         |                                                                                                    |                  | P         |  |  |
|                         |                                                                                                    |                  | ~         |  |  |
|                         |                                                                                                    |                  |           |  |  |
|                         | Файл ВПО не выбран                                                                                                    |                  | .::       |  |  |
| 2. Скопировать в буфер  | Загрузчик встроенного ПО счетчиков Энергомера-S                                                                                                    | MP               | – 🗆 X     |  |  |
| обмена список серийный  | настроики                                                                                                    |                  |           |  |  |
| номер УСПД, нажать      |                                                                                                    |                  |           |  |  |
| кнопку «Вставить список |                                                                                                    |                  |           |  |  |
| Мак адресов».           |                                                                                                    |                  |           |  |  |
|                         | Xee                                                                                                    |                  | Režerve.  |  |  |
|                         | Аурнал<br>13:40:59 : Загружена библиотека устройства G3<br>14:40:50 : Загружена библиотека устройства G3                                                               | ставка серийного | Деиствия  |  |  |
|                         | 13:40:59 : Загружена библиотека устройства те<br>13:40:59 : Загружена библиотека устройства Те<br>13:41:36 : Выбрано устройство Nero модули                            | номера           |           |  |  |
|                         |                                                                                                    |                  |           |  |  |
|                         |                                                                                                    |                  |           |  |  |
|                         |                                                                                                    |                  |           |  |  |
|                         |                                                                                                    |                  |           |  |  |
|                         |                                                                                                    |                  |           |  |  |
|                         |                                                                                                    |                  |           |  |  |
|                         | л<br>Файл ВПО не выбран                                                                                                    |                  | .:        |  |  |
| 3. Нажать кнопку «Выбор | 💐 Загрузчик встроенного ПО счетчиков Энергомера-S                                                                                                    | MP               | - 🗆 X     |  |  |
| файла ВПО», выбрать     | Настройки                                                                                                    |                  |           |  |  |
| файл с прошивкой.       | Выбор МАС адрес                                                                                                    | Версия Статус    | Выполнено |  |  |
| 1 1                     | 2345                                                                                                    | Не задан         |           |  |  |
|                         | 3456                                                                                                    | Не задан         |           |  |  |
|                         | 4367                                                                                                    | не задан         |           |  |  |
|                         | Журнал                                                                                                    |                  | Действия  |  |  |
|                         | 13:43:29 : Загружена библиотека устройства G3-PLC<br>13:43:29 : Загружена библиотека устройства<br>13:43:29 : Загружена библиотека устройства                          |                  |           |  |  |
|                         | 13:44:04 : Выбрано устройство Nero модули Выбор файла ВПО                                                                                                    |                  |           |  |  |
|                         |                                                                                                    |                  |           |  |  |
|                         |                                                                                                    |                  |           |  |  |
|                         |                                                                                                    |                  |           |  |  |
|                         |                                                                                                    |                  | <u>F</u>  |  |  |
|                         |                                                                                                    |                  |           |  |  |
|                         |                                                                                                    |                  |           |  |  |
|                         | Фаил опо не выоран                                                                                                    |                  |           |  |  |

| 4. Вызвать форму с                                                      | 🖳 Форма наст                                                                                                    | роек                                                                                                    |                                                                 |                        |                        |   |
|-------------------------------------------------------------------------|----------------------------------------------------------------------------------------------------|----------------------------------------------------------------------------------------------------|-----------------------------------------------------------------|------------------------|------------------------|---|
| настроиками, указать пр<br>адрес и порт УСПД. В<br>УСПД открыть «прямой | Настройки                                                                                                    |                                                                                                    |                                                                 |                        |                        |   |
| доступ» к координатору.                                                 | > Алрес                                                                                                    |                                                                                                    |                                                                 |                        |                        |   |
|                                                                         | Ip адрес УСПД 10.5.5.180                                                                                                    |                                                                                                    |                                                                 |                        |                        |   |
|                                                                         | Порт УСП                                                                                                    | Д                                                                                                    |                                                                 |                        | 23213                  |   |
|                                                                         | <b>Ір адрес УС</b><br>Ір адрес УСП/                                                                                                    | <b>пд</b><br>1                                                                                                    |                                                                 |                        |                        |   |
| 5. Запустить процесс замены                                             | Загрузчик встроенног                                                                                                    | о ПО счетчиков Энергомера-                                                                                                    | SMP                                                             |                        | - 0                    | × |
| BHO                                                                     | -                                                                                                    | MAC amer                                                                                                    | Версия                                                          | Статис                 | Ruttonweyo             |   |
|                                                                         |                                                                                                    | 1234                                                                                                    | Берсия                                                          | Не задан               | DBITUINERO             |   |
|                                                                         |                                                                                                    | 2345                                                                                                    |                                                                 | Не задан               |                        |   |
|                                                                         |                                                                                                    | 3456                                                                                                    |                                                                 | Не задан               |                        |   |
|                                                                         |                                                                                                    | 4567                                                                                                    |                                                                 | Не задан               |                        |   |
|                                                                         | Журнал<br>13:43:29 : Загружена библ<br>13:43:29 : Загружена библ<br>13:43:29 : Загружена библ<br>13:44:04 : Выбрано устрайл<br>13:45:09 : Загружен фил<br>13:45:09 : Загружен фил<br>02:227 02:020 01931\btl_78_<br>Выбран файл ВПО: btl_78_; | иотека устройства G3-PLC<br>иотека устройства Вся можлии<br>отека устройства Тестове уст<br>тво Nero модули<br>310 Е:\Таякs\BootSMP\Muoan<br>22.2.26<br>Запуск | ройство<br>повок\16.10.2017 Тест нашего<br>процесса заме<br>ВПО | приложения\Файл<br>2НЫ | прошинки \303\4397 4 3 |   |